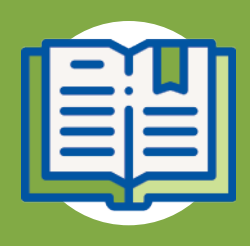

## **GUÍA DE USUARIO** > Pasos de Consulta Médica

Esta guía rápida muestra los pasos para llevar a cabo el proceso de Consulta Médica con el objetivo de realizar las actividades asociadas a la historia clínica, cierre de la consulta y agendar cita.

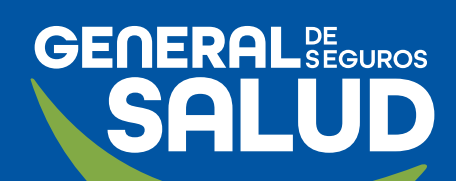

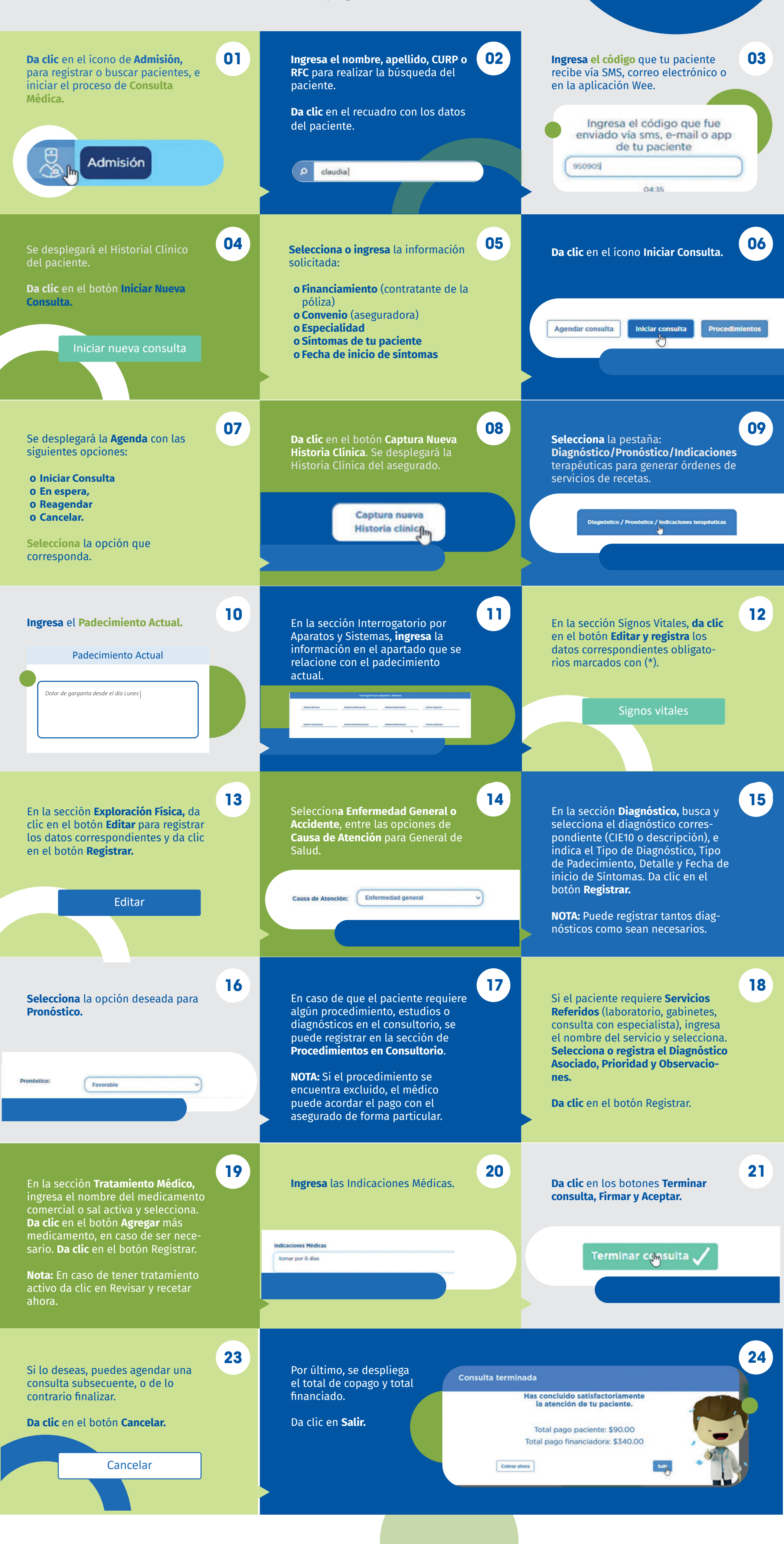

¡Has concluido con éxito el proceso de Consulta **Médica!** 

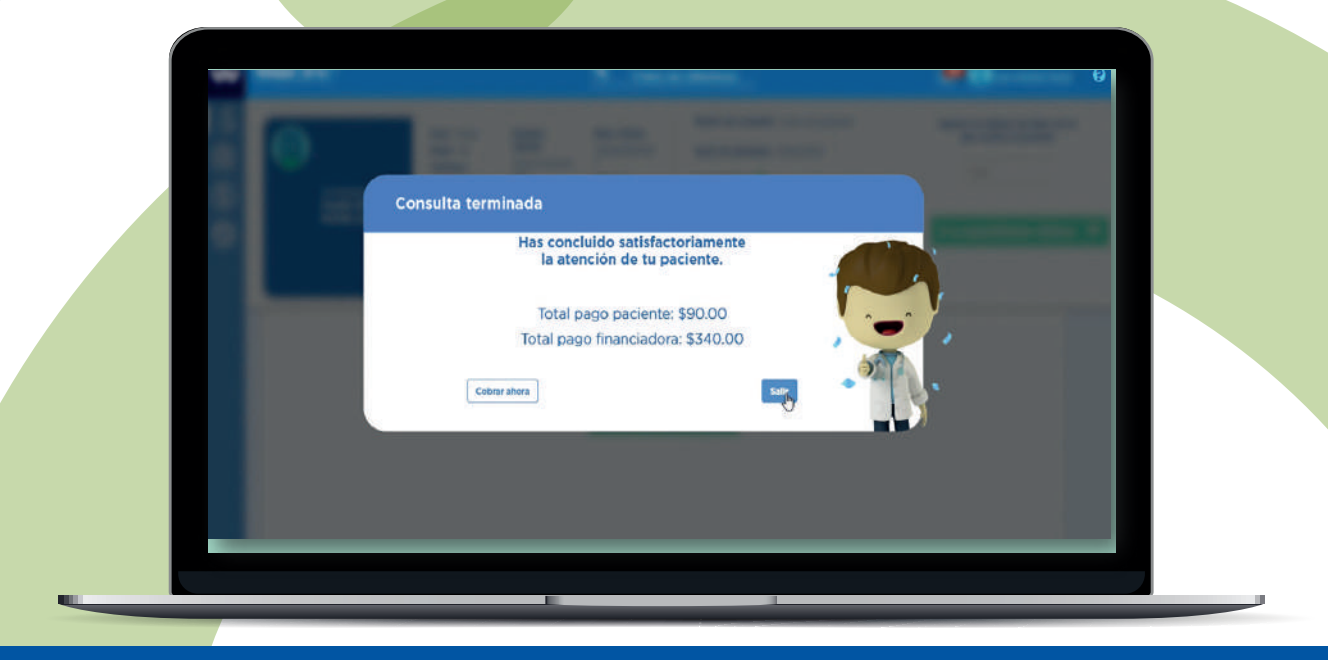

## GENERALDESALUD.MX

soporteredeswee@gsalud.com.mx

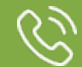

5552788000 ext. 9191, 8024 y 8415